# คู่มือแนะนำการเปิดรหัสยืนยัน 2 ชั้น กรณีใช้งาน Gmail สำหรับส่งผ่านโปรแกรม e-Payslip

กรณีที่ท่านใช้งานโปรแกรม e-PaySlip โดยใช้เมล์ Gmail ในการส่งให้กับพนักงาน แล้วพบปัญหาว่าส่งเมล์ไม่ผ่าน เนื่องจาก Gmail ปรับระบบความปลอดภัยในการส่งข้อมูล โดยจะต้องยืนยันรหัส 2 ชั้นก่อน ดังนั้น จึงแนะนำให้ท่านทำการตั้งค่าเปิดการใช้ งานรหัส 2 ชั้น ใน Gmail ก่อนที่จะคำเนินการส่งข้อมูลจากโปรแกรม e-PaySlip โดยมีขั้นตอน ดังนี้

- 1. ขั้นตอนการตั้งค่าใน Gmail เพื่อเปิดรหัสลับ 2 ชั้น
  - เปิด Browser เข้าสู่ระบบของ Google โดยใส่ e-Mail ของบัญชีที่ใช้ตั้งก่าส่ง e-PaySlip

| formitie Google<br>Annalise Google  | Great Argul III Andregouu |
|-------------------------------------|---------------------------|
| ศรราสาร Google ที่ไฟร์ ค่อมส์ระบบสม | หากลืมรหัสผ่าน เว้ดไป     |

มื่อเข้าระบบเรียบร้อยแล้ว ให้เข้าหน้าจอ Manage your Google Account

|                                                                                                    |                                 | Gmail Image                                                          |
|----------------------------------------------------------------------------------------------------|---------------------------------|----------------------------------------------------------------------|
|                                                                                                    | Google                          | S                                                                    |
| ٩                                                                                                    | Ŷ                               | Sirirat Rawang<br>@gmail.com                                         |
|                                                                                                    | Google Search I'm Feeling Lucky | Manage your Google Account                                           |
|                                                                                                    | Google offered in: กาษาไทย      | support payroll<br>payroll.bplus@gmail.com                           |
|                                                                                                    |                                 | Sirirat Rawang<br>yuisrr.sirirat@gmail.com                           |
|                                                                                                    |                                 | customer business Session expired<br>businessplus.customer@gmail.com |
|                                                                                                    |                                 | Sirirat Rawang<br>sirirat.clickup@gmail.com                          |
| Thailand                                                                                                    |                                 | BusinessPlus Developer<br>businessplus.developer@gmail.com           |
| Ahout Arlvortisino Rusiness How Search works<br>https://myaccount.google.com/?hil=en&authuser=0&utm_source=068&utm_medium=act |                                 | Sira Chatpoj<br>testsendenavslin@nmail.com                           |

### เลือกที่หัวข้อ Security -> เลือก หัวข้อ 2-Step Verification (เพื่อเปิดการใช้งานรหัส 2 ชั้น)

| ٩         | Home                                                                    | No security activity or alerts in the last 28 da                                                                               | γs                           |       |   |
|-----------|-------------------------------------------------------------------------|----------------------------------------------------------------------------------------------------|------------------------------|-------|---|
| 1         | Personal info                                                           |                                                                                                    |                              |       |   |
| ۲         | Data & privacy                                                          | Signing in to Google                                                                                                    |                              |       |   |
| ₿         | Security                                                                |                                                                                                    |                              |       |   |
| ă         | People & sharing                                                        |                                                                                                    |                              | / **  |   |
|           | Payments & subscriptions                                                | Password                                                                                                    | Last changed May 30,         | 2020  | > |
| i         | About                                                                   | Use your phone to sign in                                                                                                    | G Off                        |       | > |
|           |                                                                         | 2-Step Verification                                                                                                    | Off                          | -film | > |
|           |                                                                         | Ways we can verify it's you<br>These can be used to make sure it's really yo<br>if there's suspicious activity in your account | u signing in or to reach you |       |   |
|           |                                                                         | Recovery phone                                                                                                    | 095 635 1935                 |       | > |
| https://m | acv Terms Help About<br>yaccount.google.com/signinoptions/two-step-veri | fication/enroll-welcome                                                                                                    |                              |       |   |

#### กดไอคอน GET STARTED

| Google Account           |                          |                                                                                                    |                                                                       |                                               |               |        | 0 !!! | S |
|--------------------------|--------------------------|----------------------------------------------------------------------------------------------------|-----------------------------------------------------------------------|-----------------------------------------------|---------------|--------|-------|---|
|                          | ← 2-Step                 | Verification                                                                                                   |                                                                       |                                               |               |        |       |   |
|                          |                          | $\mathbf{\mathbf{\mathbf{A}}}$                                                                                 | V                                                                     | 0                                             | $\mathcal{O}$ |        |       |   |
|                          | Protect y                | our account with 2                                                                                             | 2-Step verificat                                                      | tion                                          | Million vou   |        |       |   |
|                          | sign in, 2-St<br>secure. | ep verification helps make :                                                                                   | sure your personal i                                                  | information stays priva                       | te, safe and  |        |       |   |
|                          |                          | Security made easy<br>In addition to your passwo<br>second step to verify that                                 | ord, 2-Step verificati<br>i It's you.                                 | ion adds a quick                              |               |        |       |   |
|                          | C                        | Use 2-Step verification for<br>2-Step verification is a pro-<br>cyberattacks. Turn it on w<br>online accounts. | for all your online a<br>oven way to prevent<br>wherever it's offered | accounts<br>widespread<br>to protect all your |               | ₽<br>₽ |       |   |
|                          |                          |                                                                                                    | G<br>Safer with Google                                                |                                               |               |        |       |   |
|                          |                          |                                                                                                    |                                                                       | -                                             | GET STARTED   |        |       |   |
| Privacy Terms Help About |                          |                                                                                                    |                                                                       |                                               |               |        |       | * |

#### ใส่รหัสลับของบัญชี e-Mail ที่ใช้งาน -> คลิกไอคอน Next

| Google<br>Hi Sirirat<br>@gmail.com ~<br>To continue, first verify it's you<br>Enter your password |   |
|---------------------------------------------------------------------------------------------------|---|
| Forgot password? Next                                                                             | Þ |

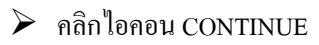

| Google Account |                                                                                                    | ? | <br>S | Î |
|----------------|----------------------------------------------------------------------------------------------------|---|-------|---|
|                | ← 2-Step Verification                                                                                                    |   |       |   |
|                | Use your phone as your second step to sign in<br>After you enter your password, Google prompts are securely sent to every phone where you're<br>signed in. Just tap the notification to review and sign in.<br>These devices can get prompts<br>Don't see your device? |   |       |   |
|                | Show more options                                                                                                    |   |       |   |

ระบบจะให้ใส่เบอร์มือถือ เพื่อจะทำการส่งข้อความยืนยันอีกครั้ง เมื่อใส่เบอร์ แถ้ว -> คลิก Text Message -> คลิก ระบบ

| Google Account |                                                                                                    | 0 :: | S |
|----------------|----------------------------------------------------------------------------------------------------|------|---|
|                | ← 2-Step Verification                                                                                                    |      |   |
|                |                                                                                                    |      |   |
|                | Almost there! Add a backup option                                                                                                    |      |   |
|                | If you lose your phone or your second step is unavailable, you'll need a backup option to help<br>you get in to your account.                                                                                                    |      |   |
|                | +66 95                                                                                                    |      |   |
|                | Google will only use this number for account security.<br>Don't use a Google Voice number.<br>Message and data rates may apply.                                                                                                    |      |   |
|                | Image: A set of the state of the state | l⊋   |   |
|                | USE ANOTHER BACKUP OPTION                                                                                                    |      |   |

#### ทำการใส่รหัสที่ได้รับข้อความ -> คลิก ไอคอน NEXT

| Google Account |                                                                           | 0: | : S |
|----------------|---------------------------------------------------------------------------|----|-----|
|                | ← 2-Step Verification                                                     |    |     |
|                |                                                                           |    |     |
|                | Confirm that it works                                                     |    |     |
|                | Google just sent a lext message with a verification code to 095 635 1935. |    |     |
|                | Didn't get it? Resend                                                     |    |     |
|                |                                                                           |    |     |

ตั้งก่ารหัสยืนยัน 2 ชั้น กรณีใช้งาน Gmail ส่งโปรแกรม e-PaySlip

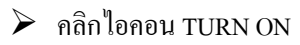

| Google Account |                                                                                                    | ? | <br>S | * |
|----------------|----------------------------------------------------------------------------------------------------|---|-------|---|
|                | ← 2-Step Verification                                                                                                    |   |       |   |
|                | Second step:       Google prompt (default)         Backup option:       Voice or text message         Your list us signed on tor yuirawang@gmail.com on these devices: iPhone_Yuiky, Galaxy A52 56, and iPad.         Your might be signed out of your other devices. To sign back in, you'll need your password and second step.         Your Right be signed out of your other devices. To sign back in, you'll need your password and second step. |   |       |   |

≻ ระบบจะแสดงหน้าจอแจ้งว่ามีการเปิดยืนยันแบบ 2 ขั้นตอนเรียบร้อยแล้ว -> ให้กลิกกลับไปหน้าจอตั้งก่าหน้าแรก

| Google រ័ល្បបី | < การยืนยันแบบ 2 ขั้นตอน                                                                                                    | ? | *** | S |
|----------------|----------------------------------------------------------------------------------------------------|---|-----|---|
|                | เปิดการยืนอันแบบ 2 ขั้นดอนแล้วดั่งแต่วันที่ 10 พ.ศ. 2565 เปิดการใช้                                                                                                    |   |     |   |
|                | ขั้นดอบที่ 2 ที่ไข่ได้<br>ขั้นดอบที่ 2 หลังจากป้อนรหัสผ่านจะอื่นอันว่าคุณเป็นผู้ลงชื่อเข้าไข้ ดูข่อมูลเพิ่มเดิม                                                                                                    |   |     |   |
|                | Google Prompt (ต่างริ่มตัน) (*)       >         หกลังสารที่มี Google Prompt เพื่องอยู่ในโบรรดัพท์       >         หลังสารก็มีและที่ส่งเป็น Google ในโบรรดัพท์       >         หลังสารก็มีและที่ส่งสายและที่ส่งไป Google ในโบรรดัพท์       >         หลังสารก็มีสายใหญ่       >         หลังสารก็มีสายใหญ่       >         หลังสารก็มีสายใหญ่       >         หลังสารก็มีสายใหญ่       >         หลังสารก็มีสายใหญ่       >         หลังสายก็ไป เพราะ       >         สายมีคณะสายเห็นไป และที่มีสายก็ได้เพื่อยับสัม       สายกันสายก็ได้เพื่อยับสัม         สายกันคณะสายสายไป เป็ญ และที่มีสายกันสายก็ได้เพื่อยับสัม       สายกันคณะสายสายไม่ไป และที่มีสายกันสายกันสายก็ได้เพื่อยับสัม         สายกันคณะสายสายการไป (Social Prompt)       >         สายกันสายการสายการส |   |     |   |

## เมื่อกลับมาหน้าจอตั้งค่าหน้าแรกแล้ว -> ให้กลิกที่ ความปลอดภัย -> เลือก รหัสผ่านสำหรับแอป

| Google บัญชี Q ดันหาบัญชี Google                                                                            |                                                                                                    |                                |                    | 0 |  |
|----------------------------------------------------------------------------------------------------|----------------------------------------------------------------------------------------------------|--------------------------------|--------------------|---|--|
| <ul> <li>หน้าแรก</li> <li>น้อยูลส่วนบุคคล</li> <li>น้อยูลและความเป็นส่วนตัว</li> <li>ความปลอดภัย</li> </ul> | กิจกรรมด้านความปลอดภัยล่าสุด<br>เปิดการองชื่อเข้าใช้ด้วยการยืบยันแบบ 2 ขั้นตอน<br>ตรวจสอบกิจกรรมสำนความปลอดภัย | 14.08 - ประเทศไทย              | >                  |   |  |
| <ul> <li>ผู้คนและการแชร์</li> <li>การข่าระเงินและการสมัครรับข้อมูล</li> <li>เกี่ยวกับ</li> </ul>            | การลงชื่อเข้าใช้ Google                                                                                        |                                | 2                  |   |  |
|                                                                                                    | รหัสผ่าน<br>คระชืมดับบาย 2 ขั้นคอบ                                                                             | เปลี่ยนแปดงล่าสุด 30 พ.ค. 2563 | * ] <sup>*</sup> > |   |  |
|                                                                                                    | การของแบบ 2 บันตอน<br>รหัสผ่านสำหรับแอป                                                                        | ไม่มี                          | >                  |   |  |

ระบุจะให้ระบุรหัสลับของบัญชี e-Mail อีกครั้ง -> แล้วกคไอคอน ถัคไป

≻ ในช่องเลือกแอป แนะนำให้เลือกเป็น = (ชื่อที่กำหนดเอง) อื่น

| < รหัสผ่านสำเ                                             | หรับแอป                                                   |                                             |                                              |
|-----------------------------------------------------------|-----------------------------------------------------------|---------------------------------------------|----------------------------------------------|
| รหัสผ่านสำหรับแอปช่วยให้คุณ<br>โดยคุณต้องป้อนรหัสผ่านเพีย | แลงชื่อเข้าใช้บัญชี Google<br>งครั้งเดียวและไม่ต้องจำรหัส | ได้จากแอปในอุปกร<br>นี้ไว้อีก ดูข้อมูลเพิ่ม | ณ์ที่ไม่รองรับการยืนยันแบบ 2 ขั้นตอน<br>เดิม |
| คุณไม่มีรหัสผ่านสำหรับแ<br>เลือกแอปและอุปกรณ์ที่คุ        | อปเลย<br>ณต้องการสร้างรหัสผ่านสำห                         | รับแอป                                      |                                              |
| เดือกแอป                                                  | เลือกอุปกรณ์                                              | ~                                           |                                              |
| อีเมล<br>ปฏิทิน                                           |                                                           |                                             | สร้าง                                        |
| รายชื่อติดต่อ<br>YouTube                                  |                                                           |                                             |                                              |
| (ชื่อที่กำหนดเอง) อื่น                                    | - (hr)                                                    |                                             |                                              |

แนะนำระบุชื่อเป็น e-payslip -> คลิกไอคอน สร้าง

| Google |                                                                                                    | ? | <br>S |
|--------|----------------------------------------------------------------------------------------------------|---|-------|
|        | < รหัสผ่านสำหรับแอป                                                                                                    |   |       |
|        | รหัสผ่านสำหรับแอปข่วยไห้คุณลงขี้อเข้าใช้บัญชี Google ได้จากแอปในอุปกรณ์ที่ไม่รองรับการขึ้นอันแบบ 2 ขั้นดอน<br>โดยดุณต่องป้อนรหัสผ่านเพียงครั้งเดียวและในต่องจำรหัสนี้ไว้อีก ดูข้อมูลเพิ่มเติม |   |       |
|        | คุณไม่มีรงโดย่านสำหรับแอปแอย<br>เรือกแวงในของปลุดกล์ก็เกมร์ก เกมระชาภ พร้อม่านร่วมสับแวงไ                                                                                                    |   |       |
|        | e-payslip X                                                                                                    |   |       |
|        | สร้าง                                                                                                    |   |       |
|        |                                                                                                    |   |       |

### ≽ ระบบจะสร้างรหัสผ่านใหม่มาให้ 16 อักษร ตามรูป

| Google บัญขี |                                                                                                    | ? | <br>S |
|--------------|----------------------------------------------------------------------------------------------------|---|-------|
|              | < รหัสผ่านสำหรับแอป                                                                                                    |   |       |
|              | รหัสผ่านสำหรับแอปช่วยให้คุณลงขึ้อเข้าไข้บัญชี Google ได้จากแอปในอุปกรณ์ที่ไม่รองรับการยืนอันแบบ 2 ชั่นตอน<br>รหัสผ่านของแอปที่สร้างขึ้น                                                                                                    |   |       |
|              | Image: Image: Image |   |       |

ขั้นตอนตั้งค่าในโปรแกรม e-PaySlip : ให้นำรหัสที่ได้รับ 16 หลัก มาตั้งก่าในโปรแกรม e-PaySlip ตามขั้นตอน ดังนี้
 โดยเปิดโปรแกรม e-PaySlip -> เลือก เมนูแฟ้ม -> เลือก ตั้งก่า

|                                 | HDMCONNECT TEST 1/72            |        | A .        |
|---------------------------------|---------------------------------|--------|------------|
| ปิด(Z)                          |                                 | -<br>- | ดดดอ       |
| ขนดขอมูลทดองการสง               | เปล่ เยเงนเตอนหรอเอกต่ เรอน     |        | กรองข้อมูล |
| ชอรูปแบบใบจายเงินเดือน          |                                 |        | ส่ง        |
| ต้องการทำอะไร                   | สร้าง PDF และส่ง Email          | ~      |            |
| เปลี่ยนข้อความก่อนส่งทุกพนักงาน | เปลี่ยนครั้งแรกครั้งเดียว       | ~      |            |
| ช่วงวันที่สะสมตั้งแต่           | 01/01/2565                      |        |            |
| วันที่จ่าย                      | 10/05/2565                      |        |            |
| เนื้อหาใน Email                 | Attached are %s for %s as of %s |        |            |
| อักษรนำหน้าช็อแฟ้มเอกสารที่แนบ  | Payslip                         |        |            |
| หัวเรื่องใน Email               | Payslip for %s as of %s         |        |            |
| ผลการส่ง                        |                                 |        |            |
|                                 |                                 |        |            |
|                                 |                                 |        |            |
|                                 |                                 |        |            |
|                                 |                                 |        |            |
|                                 |                                 |        |            |
|                                 |                                 |        |            |
|                                 |                                 |        |            |
|                                 |                                 |        |            |

🕨 เลือก แถบ อีเมล์ -> แล้วระบุรหัส 16 หลัก ในช่อง รหัสลับ -> คลิกไอคอน บันทึก

| เลขที่พอร์ท ที่ใช้ ส่ง Ema | ail           | 587                             | รหัสภาษาไทย | UTF-8 |  |  |
|----------------------------|---------------|---------------------------------|-------------|-------|--|--|
| ชื่อผู้ส่ง Email           |               |                                 |             |       |  |  |
| ชื้อ Email ของผู้ส่ง       |               | @gmail.com                      |             |       |  |  |
| หัวเรื่องใน Email          | Pays          | Payslip for %s as of %s         |             |       |  |  |
| เนื้อหาใน Email            | Atta          | Attached are %s for %s as of %s |             |       |  |  |
| เปลี่ยนสกุลแฟ้ม PDF เป็น   | เ PDF_ ก่อนส่ | v 🗌                             |             |       |  |  |
| ฉพาะกรณี Smtp ต้องการร     | หัสลับ (SSL)  |                                 |             |       |  |  |
| ชื้อผ้ส่ง                  |               | @gmail.com                      |             |       |  |  |
| รหัสลับ                    | •••           | •••••                           |             |       |  |  |
|                            |               |                                 |             |       |  |  |

เมื่อเรียบร้อยแล้ว ให้ทำการส่งข้อมูลรายงานจาก โปรแกรม e-Payslip อีกครั้ง